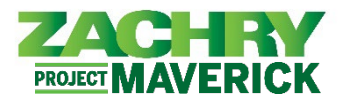

Oracle Cloud HCM guía del usuario

**Realizado por:** Empleados sin correo electrónico de Zachry (profesionales artesanales)

- 1. Después de iniciar sesión en su página de inicio personal en Oracle Cloud HCM (<u>https://hcm.zhi.com</u>), siga esta Lista de verificación de datos personales:
  - En la pestaña Yo, navega hasta el botón "Información personal" en APLICACIONES. Para navegar entre páginas, use la flecha izquierda al lado del ícono con sus iniciales. No utilice la flecha hacia atrás en su navegador web. Verifique que la siguiente información se refleje correctamente:
  - <u>Detalles personales</u>

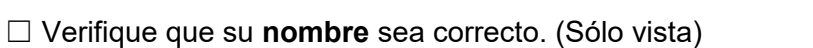

- □ Verifique que su **información demográfica** sea precisa. (Puedes actualizarte)
- Información de empleo (solo ver)
  - □ En "Asignación" > Verifique que su **departamento** sea correcto.
  - $\Box$  En "Asignación" > Verifique que su **ubicación** sea precisa.
  - $\Box$  En "Gerentes" > Verifique que su **gerente** de línea (capataz) sea exacto.
- <u>Contactos de familiares y de emergencia (puede actualizarlos usted mismo)</u>
  - □ Agregue **contactos de emergencia**, ya que esta información no se migró a Oracle Cloud HCM y actualmente está en blanco en su perfil.
- Información de contacto (puede actualizarla usted mismo)
  - □ Actualiza tus **números de teléfono**.
  - □ Actualice o agregue nuevas **direcciones** con la ciudad, código postal y condado correctos.
- 2. En la pestaña Yo, navegue hasta el botón Pagar en APLICACIONES. Le recomendamos encarecidamente que actualice la siguiente información personal utilizando la nueva función de autoservicio:
  - Método de pago (puede actualizarlo usted mismo)

□ Verifique que la información de su **cuenta bancaria** y **método de pago** sea correcta.

<u>Retención de impuestos (puede actualizarlo usted mismo)</u>

□ Verifique que su información de retención de impuestos federales y estatales sea correcta.

3. Si es un gerente con subordinados directos, en la pestaña **Mi equipo**, navegue hasta "**Mi equipo**" en **APLICACIONES. Verifique que la siguiente información se refleje con precisión:** 

□ En "**Trabajadores**" > Todos los **subordinados directos** actuales (equipo) son correctos. (Sólo vista)

Para obtener información que "puede actualizar usted mismo", puede acceder a las guías de instrucciones en <u>employee.zhi.com</u> y hacer clic en "<u>Oracle Cloud HCM – Training Guides</u>" en Enlaces importantes.

SI ENCUENTRA ALGÚN ERROR AL VER SÓLO INFORMACIÓN O NECESITA AYUDA PARA USAR EL AUTOSERVICIO, COMUNÍQUESE CON LA OFICINA DE NÓMINA DE SU SITIO PARA OBTENER AYUDA.